### Models with Display Audio

# **System Updates**

The audio system's firmware can be updated with a Wi-Fi connection, or with a USB device.

## How to Update Wirelessly

Wireless connection mode setup

If your vehicle has a telematics control unit (TCU), you do not need the wireless connection mode setup.

- 1. Press the **HOME** button, then select **System Updates**.
- 2. Select **Settings**, then select **Connection Setup**.
- 3. Select Wi-Fi, then select Change Mode.
- 4. Select **Network**, then select **Confirm**.

The display returns to the network list.

 Select an access point from the network list, then select Save. If the audio system requires a password, enter a password.

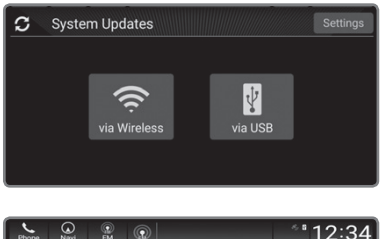

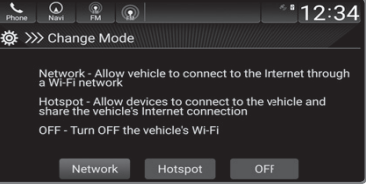

#### How to Update

When the audio system update is available, the notification is shown on the audio/information screen. Use the following procedure to update the system:

- 1. Press the HOME button.
- 2. Select System Updates.
- 3. Select via Wireless. If a notification is displayed on the screen, the screen of step 5 will be displayed.
- Select Download Now. A notification appears on the screen.
- 5. Select Install Now or Install while Vehicle OFF. A notification appears on the screen if the update is successful.

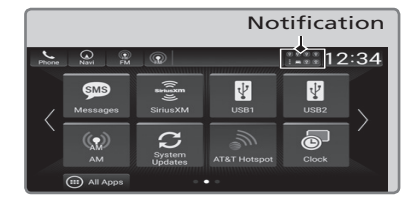

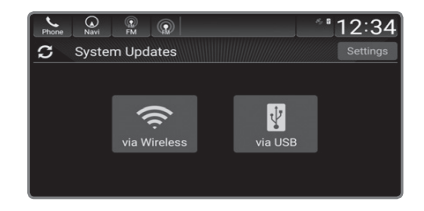

For battery protection, **Install while vehicle OFF** cannot be selected when the battery is low on power. If you want to install the updated data, recharge the battery or select **Install Now**.

\*if equipped

### How to Update with a USB Device

Download the update files from the server.

- 30 Press the **HOME** button, then select **System Updates**.
- 40 Select **via USB**. A notification appears on the screen.
- 50 Connect a USB device into the USB port in the center pocket or console compartment. (see p. The inventory data is copied into the USB device.
- 60 Remove the USB device from the USB port.

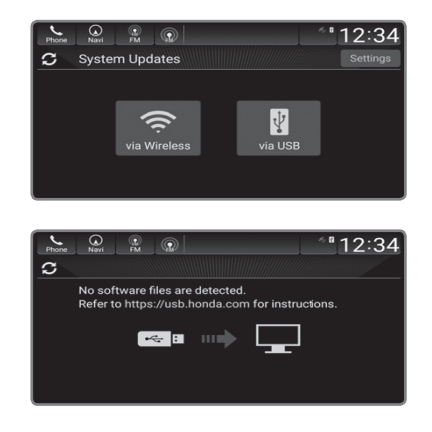

70 Connect the USB device into your computer and download the update" files. Follow the link to download the required software update files. See" https://usb.honda.com for more details.

### Install the update

- Press the HOME button, then select System Updates, and then via USB. A notification appears on the screen.
- Connect the USB device with the update files to the USB port. A notification appears on the screen.

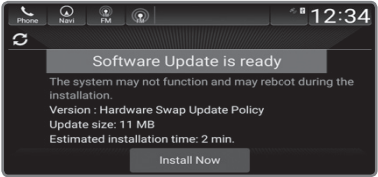

3. Select **Install Now**. A notification appears on the screen if the update is successful.

Notes

- Honda recommends using a flash drive with a minimum of 8 GB of free space or more.
- Be sure to delete any previous inventory or update files from the USB before starting the USB update process.